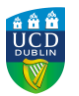

## **Microsoft Word 2016 - Encrypting Files with Password Protection**

# Soloct Fil

Select File

| AutoSave    | Off                             | <u>ع</u> ال                   | <b>5</b> =                                                                           | Document4 -        | Nord                        | Sign i   | n   | Ŧ       | —  |        | $\times$    |
|-------------|---------------------------------|-------------------------------|--------------------------------------------------------------------------------------|--------------------|-----------------------------|----------|-----|---------|----|--------|-------------|
| File H      | ome Insert                      | Design L                      | ayout   Re                                                                           | ferences   Mailing | s   Reviev                  | w   View | Q 1 | Tell me | È  | $\Box$ | <del></del> |
| Paste       | Calibri (Bod<br>B I U<br>A - ab | ly)<br>▼ ab∈ x₂ :<br>▲ ▼ Aa ▼ | <ul> <li>26 ▼</li> <li>x<sup>2</sup></li> <li>A<sup>*</sup> A<sup>*</sup></li> </ul> |                    | -   =≡ =<br>  ‡≡ -<br>↓   ¶ |          | les | Editing |    |        |             |
| Clipboard 🕞 |                                 | Font                          | F2                                                                                   | Paragrap           | h                           | 🖫 Style  | s 🕞 |         |    |        | ~           |
|             |                                 |                               |                                                                                      |                    |                             |          |     |         |    |        | -           |
| Тор         | o sec                           | ret ir                        | nfori                                                                                | mation             | for                         | my       | e   | yes     | on | ly!    |             |
| •           |                                 |                               |                                                                                      |                    |                             |          |     |         |    |        | ×           |
| Page 1 of 1 | 7 words                         | Q2                            |                                                                                      |                    |                             |          | R   |         | -  | +      | 100%        |

### Step 2

#### From the Info tab, select Protect Document > Encrypt with Password

| E        | Document3 - Word Sign in ? — 🗆                                                       | ×       |  |
|----------|--------------------------------------------------------------------------------------|---------|--|
| Info     | Info                                                                                 | -       |  |
| New      |                                                                                      |         |  |
| Open     | Protect Document Properties<br>Control what types of changes people Size             | rties * |  |
| Save     | Document - Pages                                                                     |         |  |
| Save As  | Mark as <u>Final</u><br>Let readers know the document is final and make it read-only | Tim     |  |
| Print    | Encrypt with Password<br>Password-protect this document                              |         |  |
| Share    | ,                                                                                    |         |  |
| Export   | Control the types of changes others can make                                         | ate:    |  |
| Close    | ied                                                                                  | 1       |  |
|          | Grant people access while removing their ability to edit, copy, or print.            |         |  |
| Account  | Add a Digital Signature                                                              | 00      |  |
| Feedback | signature                                                                            | op      |  |
| 4        |                                                                                      | Þ       |  |

www.ucd.ie/itsecurity

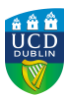

#### Step 3

The Encrypt Document dialog window appears. Type in a strong password and then click OK.

| Encrypt Document                                                                                                    | ?  | $\times$ |  |  |  |  |
|----------------------------------------------------------------------------------------------------|----|----------|--|--|--|--|
| Encrypt the contents of this file                                                                                                    |    |          |  |  |  |  |
| Passwo <u>r</u> d:                                                                                                    |    |          |  |  |  |  |
| ••••••                                                                                                    |    |          |  |  |  |  |
| Caution: If you lose or forget the password, it<br>cannot be recovered. It is advisable to keep a list of<br>passwords and their corresponding document<br>names in a safe place.<br>(Remember that passwords are case-sensitive.) |    |          |  |  |  |  |
| ОК                                                                                                    | Ca | ncel     |  |  |  |  |

#### Step 4

You will be prompted to Re-enter your desired password in the Confirm password window and click **OK** 

| Confirm Password                                                                                                    |    | ?  | ×    |  |  |  |
|----------------------------------------------------------------------------------------------------|----|----|------|--|--|--|
| Encrypt the contents of this file                                                                                                    |    |    |      |  |  |  |
| Reenter password:                                                                                                    |    |    |      |  |  |  |
| •••••                                                                                                    |    |    |      |  |  |  |
| Caution: If you lose or forget the password, it<br>cannot be recovered. It is advisable to keep a list of<br>passwords and their corresponding document<br>names in a safe place.<br>(Remember that passwords are case-sensitive.) |    |    |      |  |  |  |
|                                                                                                    | ОК | Ca | ncel |  |  |  |

#### Step 5

Once your password is entered, you must save your document for the encryption to take effect

Note: If you forget your password, this cannot be recover or the information contained in the file